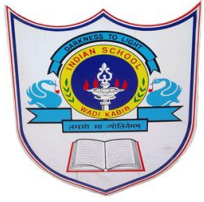

#### Note : For first time use password provided by School SMS

|                                                       |                                                              |                                                               |                                                               |                                                               |           |          |          | ≡ Goode Classroom +                                                                                                    |
|-------------------------------------------------------|--------------------------------------------------------------|---------------------------------------------------------------|---------------------------------------------------------------|---------------------------------------------------------------|-----------|----------|----------|----------------------------------------------------------------------------------------------------|
|                                                       |                                                              |                                                               |                                                               |                                                               | Account   | Gmail    | Drive    |                                                                                                    |
|                                                       |                                                              |                                                               |                                                               |                                                               | -         |          |          | Cless 7 b<br>cpssm) Cless 7 b<br>spaces<br>stadem Cless 6<br>cpsm) tradem cless 7<br>stadem cless 7<br>stadem cless 7<br>stadem cless 6<br>cpsm) tradem cless 6<br>cpsm) tradem cless 6<br>cpsm) tradem cless 6<br>cpsm) tradem cless 6<br>cpsm) tradem cless 7<br>stadem cless 7<br>stadem cless 7<br>tradem cless 7<br>trade |
|                                                       |                                                              |                                                               |                                                               |                                                               | Classroom | Docs     | Sheets   |                                                                                                    |
|                                                       |                                                              |                                                               |                                                               |                                                               |           | 31       | @        | الله المعالي المتعامل المتعامل المتعامل المتعامل المعالي المتعامل المتعامل المت                                                                                                    |
| SUN<br>26<br>• 4:59pm Assignment: I                   | MON<br>27                                                    | TUE<br>28                                                     | WED<br>29                                                     | тни<br>30                                                     | Slides    | Calendar | Chat     | ← → C                                                                                                    |
| 3<br>• 4.59pm Assignment: I                           | 4                                                            | 5                                                             | 6                                                             | 7                                                             | Meet      | Sites    | Contacts |                                                                                                    |
| 10                                                    | 11<br>• 4:59pm Assignment: I                                 | 12                                                            | 13                                                            | 34.                                                           |           |          |          |                                                                                                    |
| 0<br>6:50am L1_6G_MAT<br>7:50am L2_6G_ENG_F<br>4 more | 18<br>• 6:45am L1_60_ENG_F<br>• 7:55am L2_60_MAT_,<br>5 more | 19<br>• 6:50am L1_60_MAT_,<br>• 7:55am L2_66_Social<br>3 more | 20<br>• 6:50am L1_6G_MAT_,<br>• 7:55am L2_6G_SCL_VI<br>2 more | 21<br>• 6:50am L1_60_MAT_,<br>• 7:55am L2_60_Social<br>3 more |           |          |          |                                                                                                    |
| 24<br>Eid al-Fitr                                     | 25<br>Eld al-Hit Holday<br>• 10:15am L5_06_FRE_I             | 26<br>Eid al-Fitr Holiday                                     | 27<br>• 7am L1_6G_MAT_Job                                     | 28<br>• 7am L1_6G_MAT_Job<br>• 10:15am L5_06_FRE_J            |           |          |          |                                                                                                    |
| 31<br>• 7am L1_6G_MATH_Jk                             | Jun 1<br>• 10:15am L5_06,FRE_J                               | 2<br>• Sam L1_6G_MAT_Job                                      | 3<br>• 7am L1_60_MAT_Job                                      | 4<br>• 7am L1_6G_MAT_Job<br>• 10:15am L5_06_FRE_J             |           |          |          |                                                                                                    |

## USER MANUAL FOR Google meet

Indian School Al Wadi Al Kabir, Muscat, Oman

#### Use Username and password provided through SMS

| Goo                                                          | gle            |                      |          |
|--------------------------------------------------------------|----------------|----------------------|----------|
| Sigr                                                         | n in           |                      |          |
| Use your Goo                                                 | gle Accoun     | t                    |          |
| Email or phone                                               |                |                      | 1        |
| 1                                                            |                |                      |          |
| Forgot email?                                                |                |                      |          |
|                                                              |                |                      |          |
|                                                              |                |                      |          |
| Not your computer? Use Guest                                 | t mode to sigr | n in private         | ly.      |
| Not your computer? Use Guest<br>Learn more                   | t mode to sigr | in private           | ly.      |
| Not your computer? Use Guest<br>Learn more<br>Create account | t mode to sigr | n in private<br>Next | ly.<br>t |
| Not your computer? Use Guest<br>Learn more<br>Create account | t mode to sigr | n in private<br>Nex  | ly.      |
| Not your computer? Use Guest<br>Learn more<br>Create account | t mode to sigr | n in private<br>Next | ly.<br>t |

INDIAN SCHOOL AL WADI AL KABIR, MUSCAT, OMAN

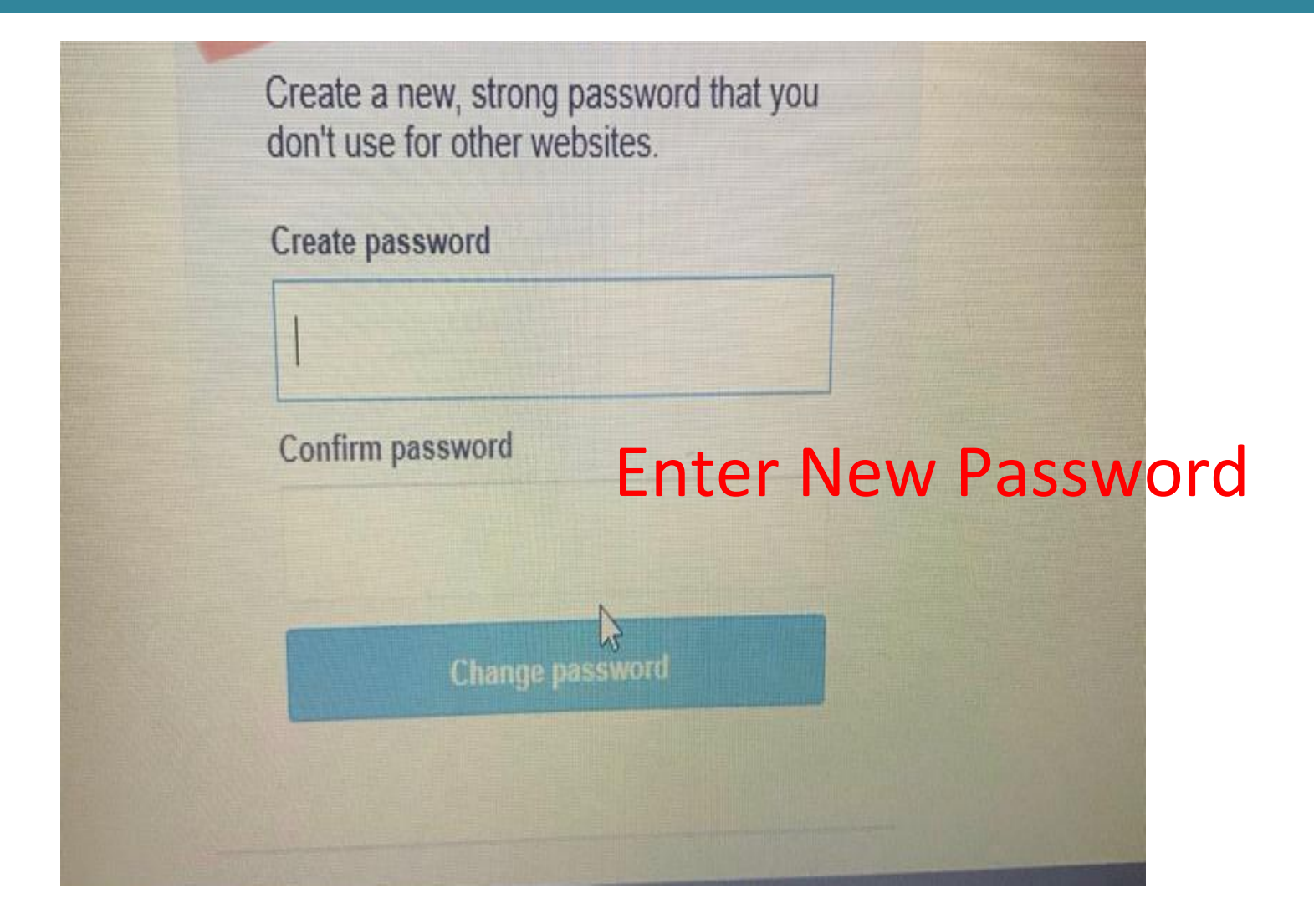

INDIAN SCHOOL AL WADI AL KABIR, MUSCAT, OMAN

July 2019

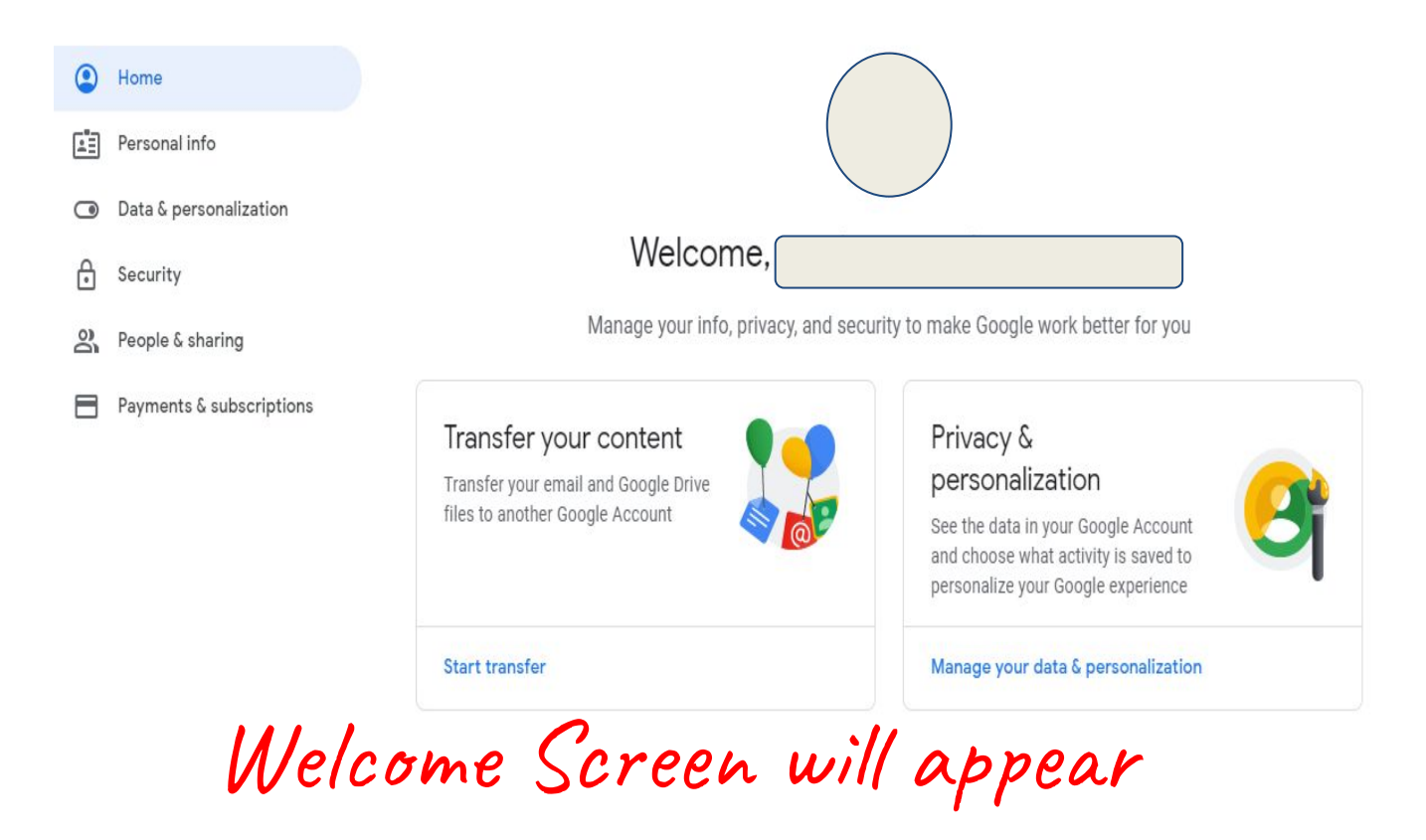

INDIAN SCHOOL AL WADI AL KABIR, MUSCAT, OMAN

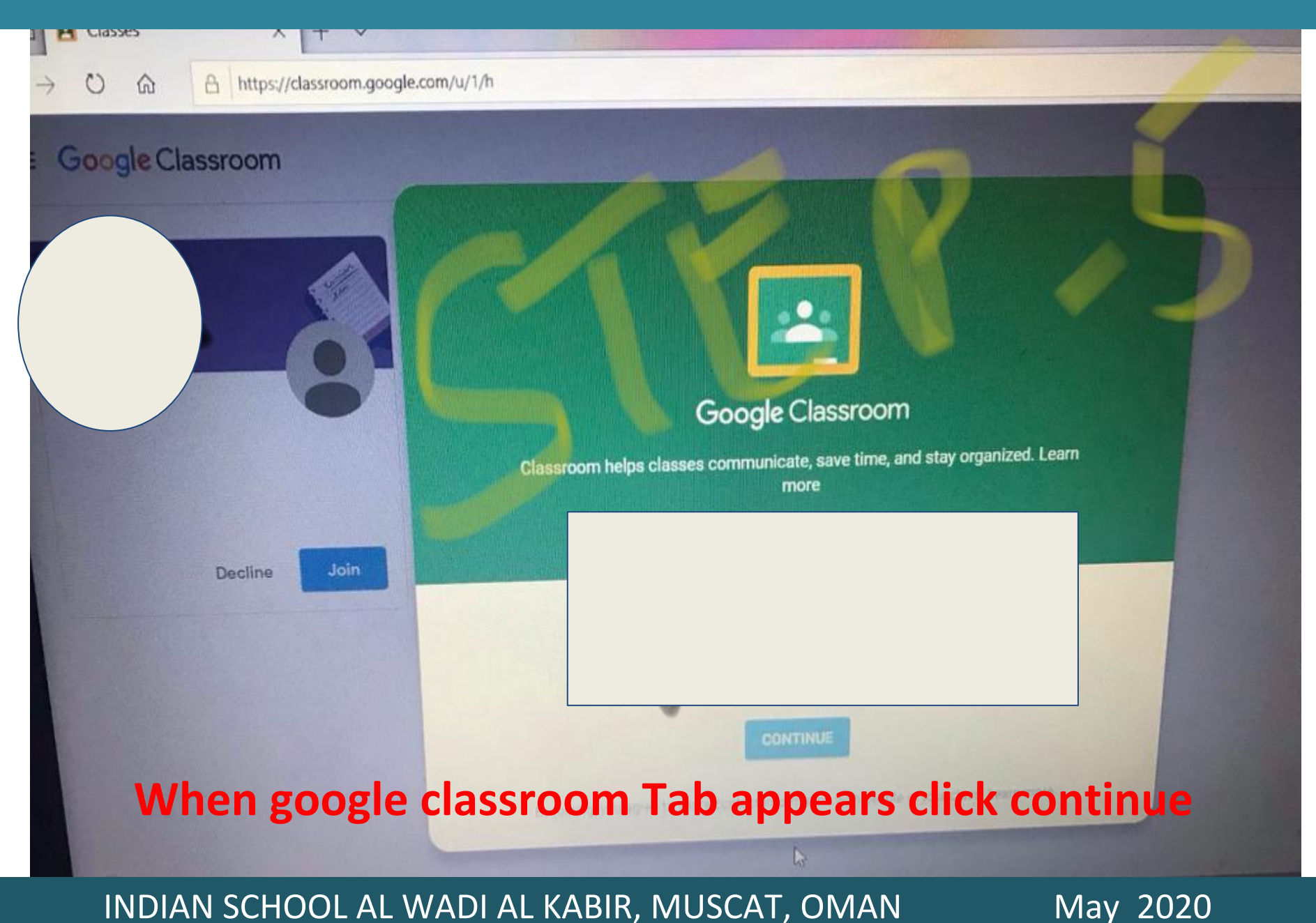

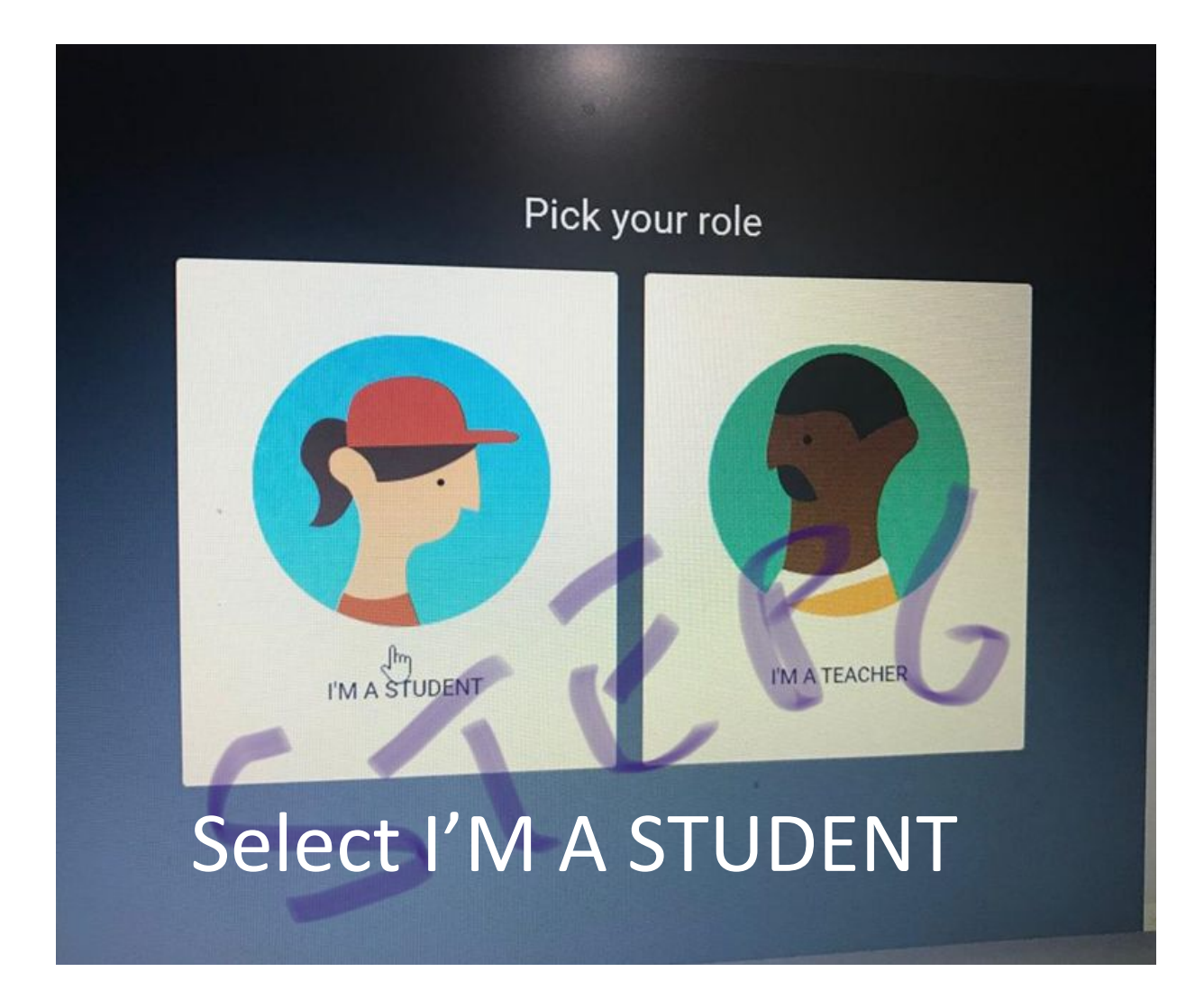

INDIAN SCHOOL AL WADI AL KABIR, MUSCAT, OMAN

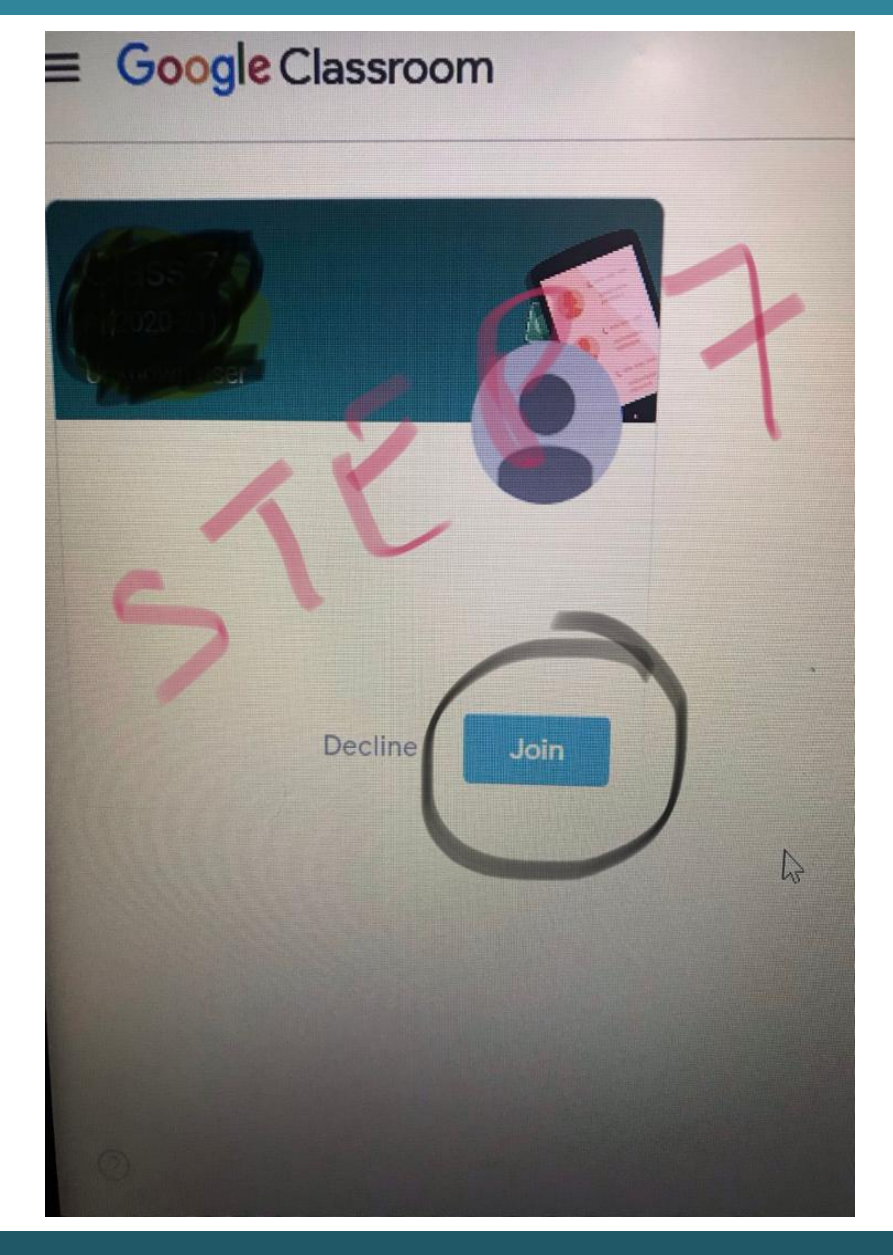

#### INDIAN SCHOOL AL WADI AL KABIR, MUSCAT, OMAN

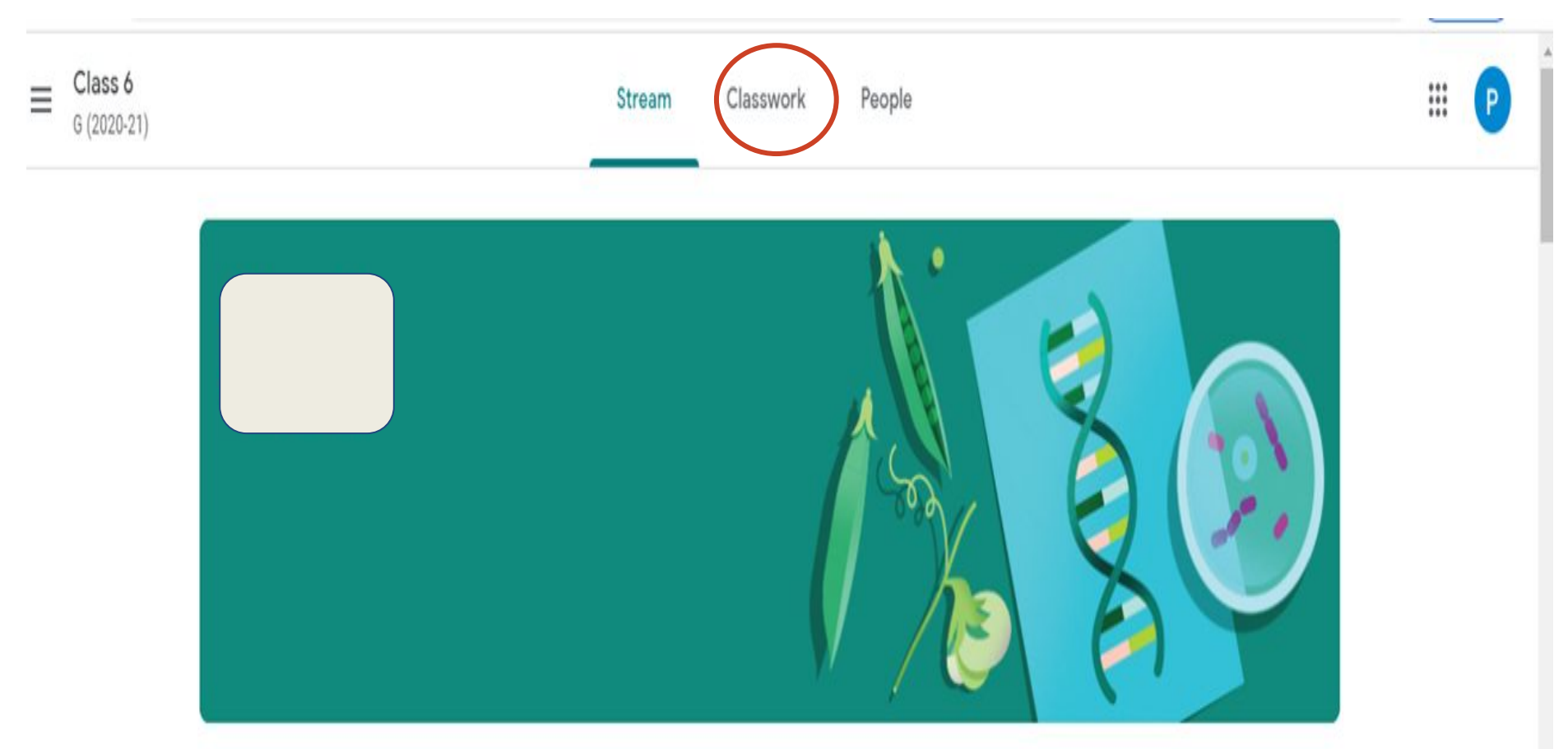

### **Google Classroom will appear**

INDIAN SCHOOL AL WADI AL KABIR, MUSCAT, OMAN

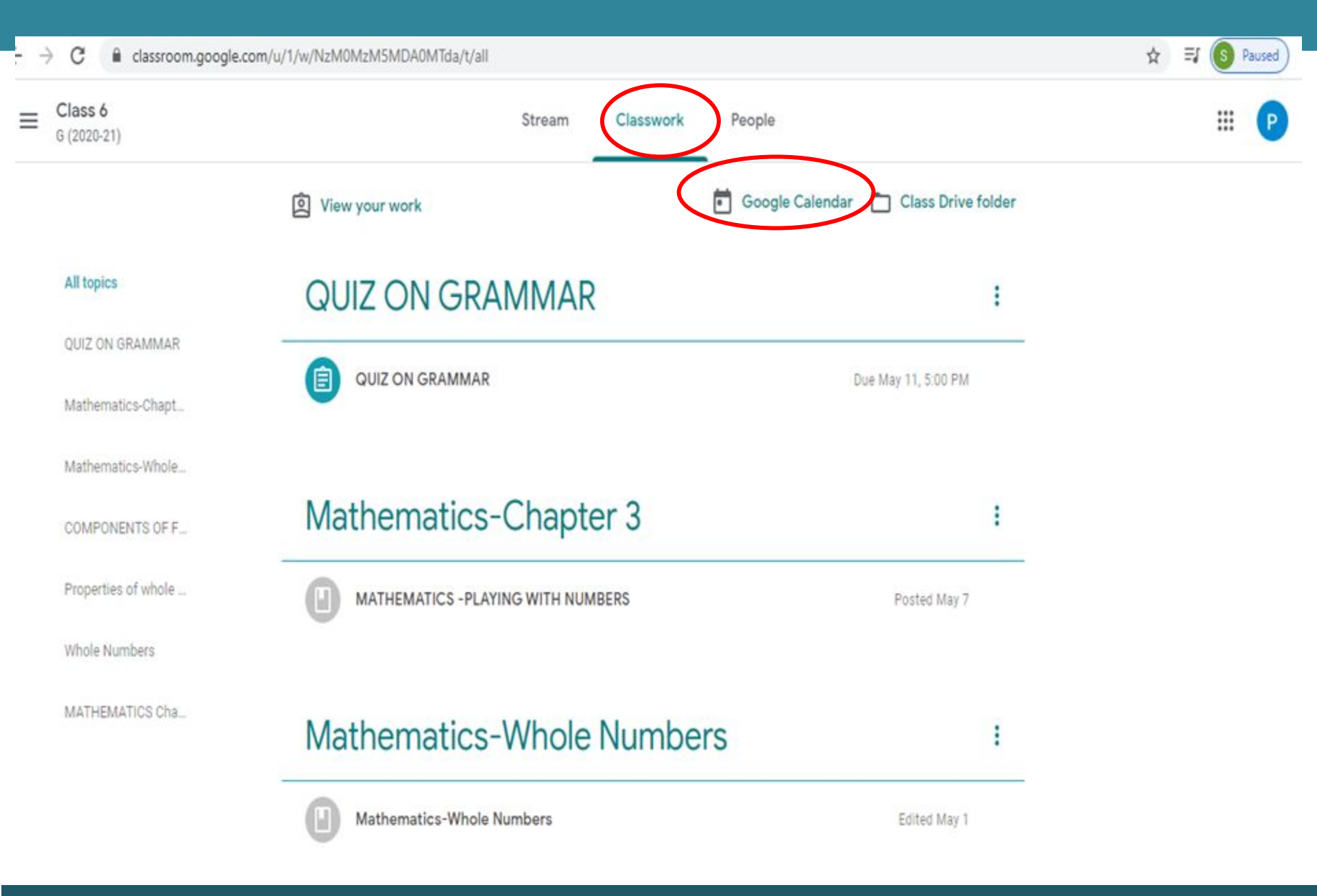

May 2020

#### INDIAN SCHOOL AL WADI AL KABIR, MUSCAT, OMAN

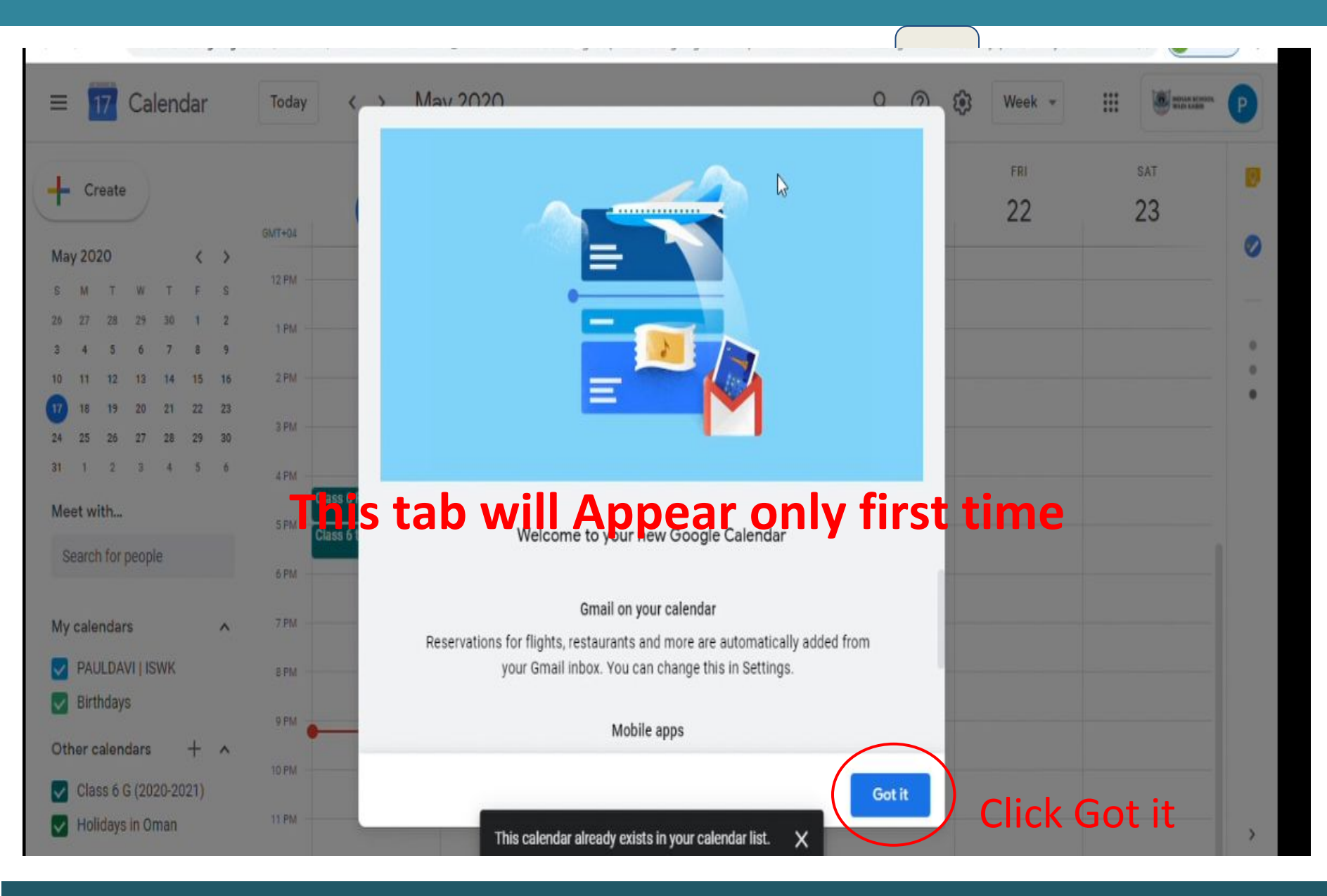

INDIAN SCHOOL AL WADI AL KABIR, MUSCAT, OMAN

|         | 7.00<br> |       |     | SITE ST |       |        |                 |          |                        |      |              |            |               |              |
|---------|----------|-------|-----|---------|-------|--------|-----------------|----------|------------------------|------|--------------|------------|---------------|--------------|
| = 1     | 7        | Ca    | end | dar     |       | Today  | < >             | M        | ay 2020                |      |              | Q (?)      | 🚱 Week 👻      | III 🖲 maraar |
|         |          |       |     |         |       |        | SUN             |          | MON                    | TUE  | WED          | THU        | FRI           | SAT          |
|         | eate     | J     |     |         |       | GMT+04 | 17              |          | 18                     | 19   | 20           | 21         | 22            | 23           |
| May 202 | 0        |       |     | <       | >     |        |                 |          |                        |      |              |            |               |              |
| s M     | т        | W     | т   | F       | s     | 12 PM  |                 |          |                        | Cale | endar will a | appear lik | ce this in de | fault        |
| 6 27    | 28       | 29    | 30  | 1       | 2     | 1 PM   |                 |          |                        |      |              |            |               |              |
| a 4     | 5        | 6     | 7   | 8       | 9     | 2 PM   |                 |          |                        |      |              |            |               |              |
| 18      | 19       | 20    | 21  | 22      | 23    |        |                 |          |                        |      |              |            |               |              |
| 4 25    | 26       | 27    | 28  | 29      | 30    | 3 PM   |                 |          |                        |      |              |            |               |              |
| 1 1     | 2        | 3     | 4   | 5       | 6     | 4 PM   |                 |          |                        |      |              |            |               |              |
| leet wi | th       |       |     |         |       |        | Class 6 PE live | Stream   | Western music class, 4 |      |              |            |               |              |
| Cooreb  | tor      |       |     |         |       | 5 PM   | Class 6 to 8 AR | T Live a | Class 6 to 8 ART, 5pm  |      |              |            |               |              |
| Sedici  | 101      | peop  | e   |         |       | 6 PM   |                 |          |                        |      |              |            |               |              |
| My cale | adar     | e     |     |         | ~     | 7 PM   |                 |          |                        |      |              |            |               |              |
| ny cale | 1901     |       |     |         | 5.5.) |        |                 |          |                        |      |              |            |               |              |
| PAU     | LDA      | VITIS | WK  |         |       | 8 PM   |                 |          |                        |      |              |            |               |              |
| Birti   | inde     | S     |     |         |       | 9 PM   |                 |          | _                      |      |              |            |               |              |
| Tac     | inue     | 15    |     |         |       | 10 PM  |                 |          |                        |      |              |            |               |              |
| lasi    | 15       |       |     |         |       | IO PIN |                 |          |                        |      |              |            |               |              |

#### INDIAN SCHOOL AL WADI AL KABIR, MUSCAT, OMAN

| NON     TUE     WED     THU     Day     D       17     18     19     20     21     Week     W       Month     M     Month     M       Vear     Y       Schedule     A |
|----------------------------------------------------------------------------------------------------|
| 17       18       19       20       21       Week       W         Month       M       M       M       M       M         Vear       Y       Schedule       A       M   |
| Month M<br>Year Y<br>Schedule A                                                                                                    |
| Year Y<br>Schedule A                                                                                                    |
| Schedule A                                                                                                    |
| Schedule A                                                                                                    |
|                                                                                                    |
| 4 days X                                                                                                    |
| Change the option as Month                                                                                                    |
| ✓ Show declined events                                                                                                    |
| PE live Stream                                                                                                    |
| to 8 APT Live s Class 6 to 8 APT 5 pm                                                                                                    |
|                                                                                                    |
|                                                                                                    |
| to 8 ART Live a Class 6 to 8 ART, 5pm                                                                                                    |

INDIAN SCHOOL AL WADI AL KABIR, MUSCAT, OMAN

| NON     TUE     WED     THU     Day     D       17     18     19     20     21     Week     W       Month     M     Month     M       Vear     Y       Schedule     A |
|----------------------------------------------------------------------------------------------------|
| 17       18       19       20       21       Week       W         Month       M       M       M       M       M         Vear       Y       Schedule       A       M   |
| Month M<br>Year Y<br>Schedule A                                                                                                    |
| Year Y<br>Schedule A                                                                                                    |
| Schedule A                                                                                                    |
| Schedule A                                                                                                    |
|                                                                                                    |
| 4 days X                                                                                                    |
| Change the option as Month                                                                                                    |
| ✓ Show declined events                                                                                                    |
| PE live Stream                                                                                                    |
| to 8 APT Live s Class 6 to 8 APT 5 pm                                                                                                    |
|                                                                                                    |
|                                                                                                    |
| to 8 ART Live a Class 6 to 8 ART, 5pm                                                                                                    |

INDIAN SCHOOL AL WADI AL KABIR, MUSCAT, OMAN

| ÷                    | ÷                  | C                      |                    | caler              | ndar.                    | google            | .com/calendar/r/month?cid                                  | l=iswkoman.com_classro                                     | om5cbbde52%40group.                                         | calendar.google.com&p                                       | li=1&t=AKUaPmbJrwZ66                                        | 5gIAMkdVGELm0yqOVQ |                    |
|----------------------|--------------------|------------------------|--------------------|--------------------|--------------------------|-------------------|------------------------------------------------------------|------------------------------------------------------------|-------------------------------------------------------------|-------------------------------------------------------------|-------------------------------------------------------------|--------------------|--------------------|
| ≡ <u>17</u> Calendar |                    |                        |                    | Today < >          | Today < > May 2020 Q @ 8 |                   |                                                            |                                                            |                                                             |                                                             |                                                             |                    |                    |
| Ma                   | C<br>y 20          | reate                  | •)                 |                    | <                        | >                 | SUN<br>26<br>• 4:59pm Assignment: I                        | MON<br>27                                                  | TUE<br>28                                                   | WED<br>29                                                   | тни<br>30                                                   | FRI<br>May 1       | SAT<br>2           |
| S<br>26<br>3<br>10   | M<br>27<br>4<br>11 | T<br>28<br>5<br>12     | W<br>29<br>6<br>13 | т<br>30<br>7<br>14 | F<br>1<br>8<br>15        | S<br>2<br>9<br>16 | 3<br>4:59pm Assignment: I                                  | 4                                                          | In res                                                      | spectiv                                                     | e Date                                                      | Select             | 9<br>• 4:59pm Assi |
| 17<br>24<br>31       | 18<br>25<br>1      | 19<br>26<br>2          | 20<br>27<br>3      | 21<br>28<br>4      | 22<br>29<br>5            | 23<br>30<br>6     | 10                                                         | 11<br>• 4:59pm Assignment: (                               | sched                                                       | duled T                                                     | ime                                                         | 15                 | 16                 |
| Me<br>S<br>Mv        | et w               | h for                  | peop               | le                 | 1                        | ^                 | 17<br>• 6:50am L1_6G_MAT<br>• 7:50am L2_6G_ENG_F<br>4 more | 18<br>• 6:45am L1_6G_ENG_F<br>• 7:55an 22_6G_MAT<br>5 more | 19<br>• 6:50am L1_6G_MAT<br>• 7:55am L2_6G_Social<br>3 more | 20<br>• 6:50am L1_6G_MAT<br>• 7:55am L2_6G_SCI_VI<br>2 more | 21<br>• 6:50am L1_6G_MAT<br>• 7:55am L2_6G_Social<br>3 more | 22                 | 23                 |
|                      | PAI<br>Birt<br>Rer | ULDA<br>thday<br>minde | VIII:<br>/s<br>ers | SWK                | J                        |                   | 24<br>Eid al-Fitr                                          | 23<br>Eid al-Fitr Holiday<br>• 10:15am L5_06_FRE_I         | 26<br>Eid al-Fitr Holiday                                   | 27<br>• 7am L1_6G_MAT_Job                                   | 28<br>• 7am L1_6G_MAT_Job<br>• 10:15am L5_06_FRE_J          | 29                 | 30                 |
| Ot                   | Tas                | sks<br>calen           | ndars              |                    | +                        | ^                 | 31<br>• 7am L1_6G_MATH_Jc                                  | Jun 1 <ul> <li>10:15am L5_06_FRE_J</li> </ul>              | 2<br>• 8am L1_6G_MAT_Job                                    | 3<br>• 7am L1_6G_MAT_Job                                    | 4<br>• 7am L1_6G_MAT_Job<br>• 10:15am L5_06_FRE_J           | 5                  | 6                  |

#### INDIAN SCHOOL AL WADI AL KABIR, MUSCAT, OMAN

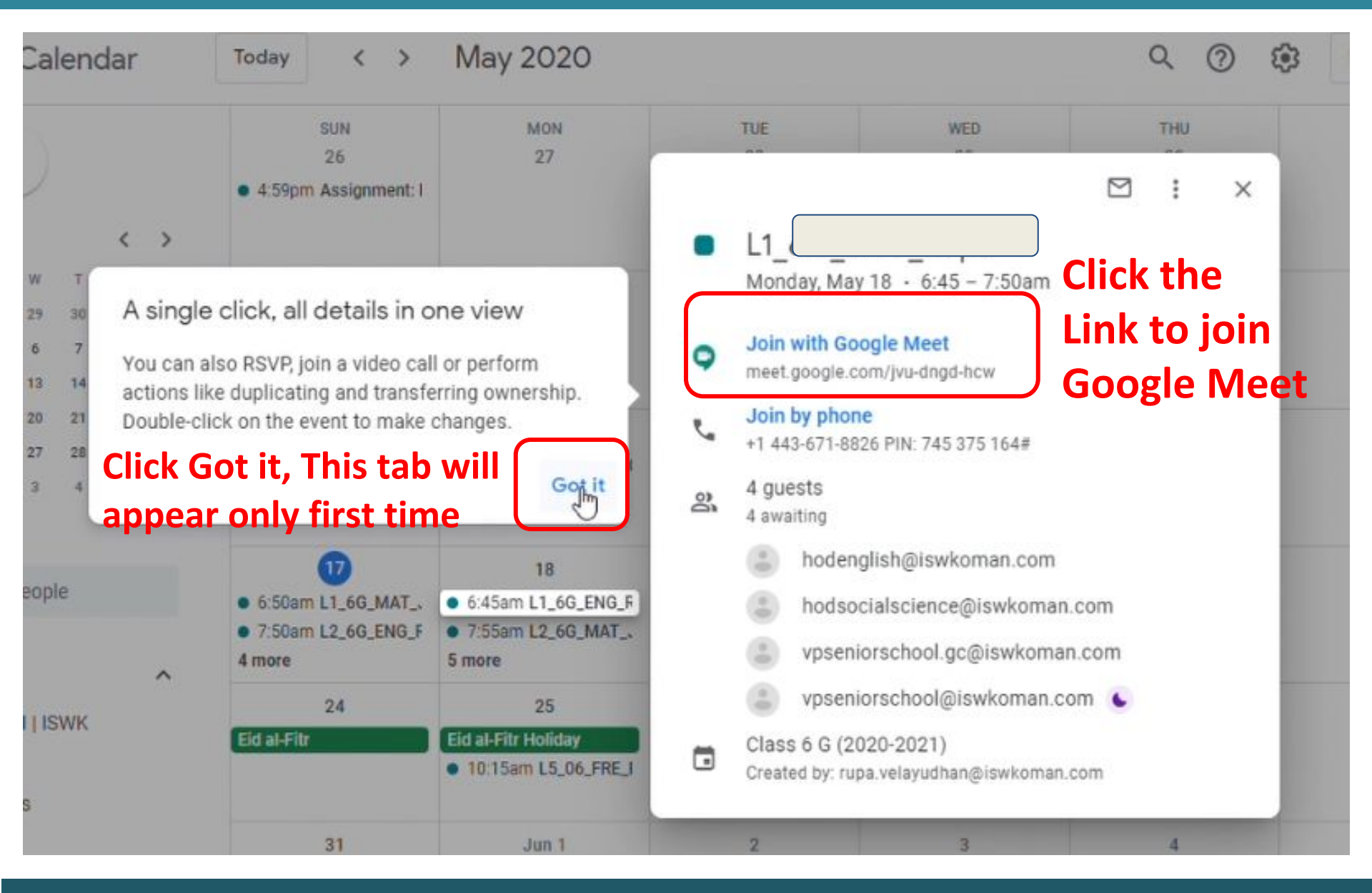

#### INDIAN SCHOOL AL WADI AL KABIR, MUSCAT, OMAN

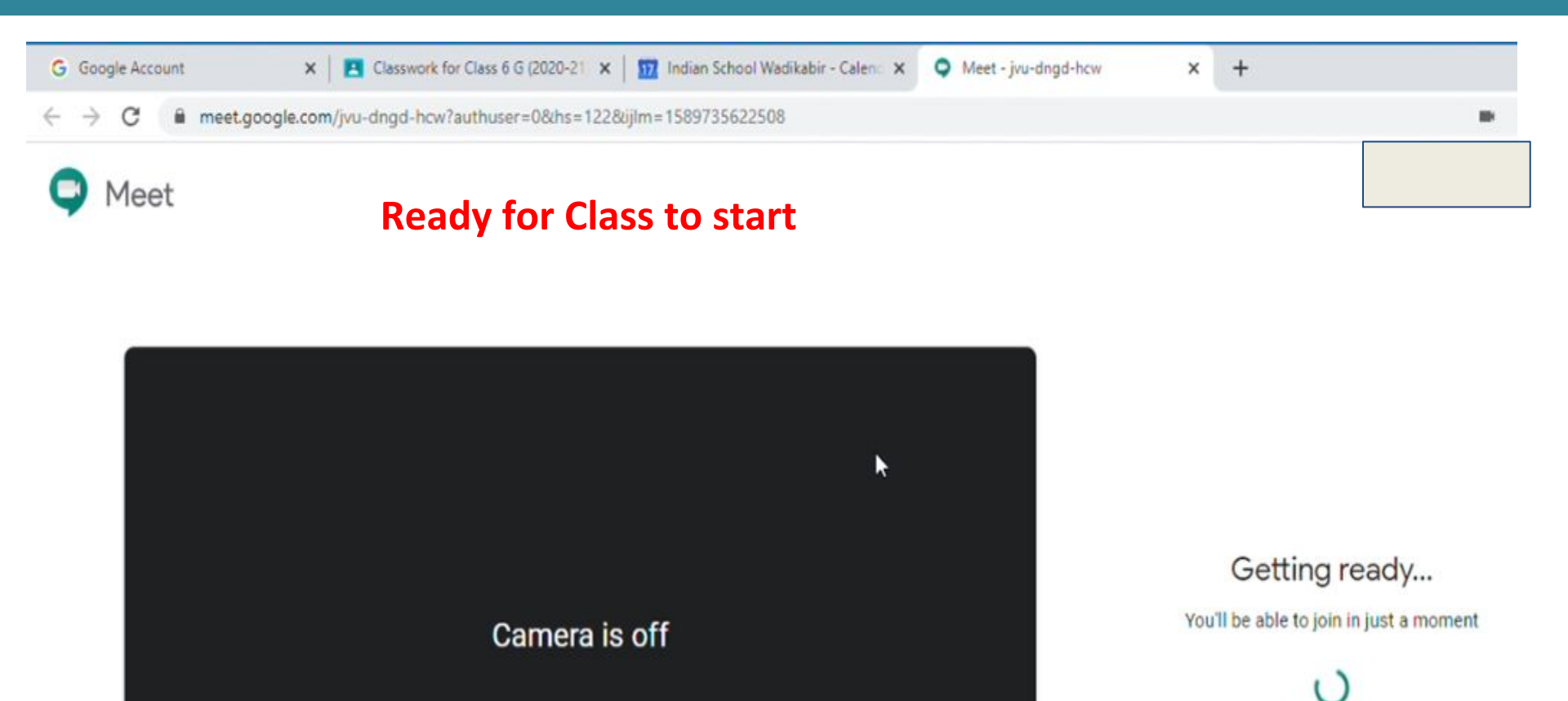

#### INDIAN SCHOOL AL WADI AL KABIR, MUSCAT, OMAN

....

D

#### When I receive Message As Class Not Found

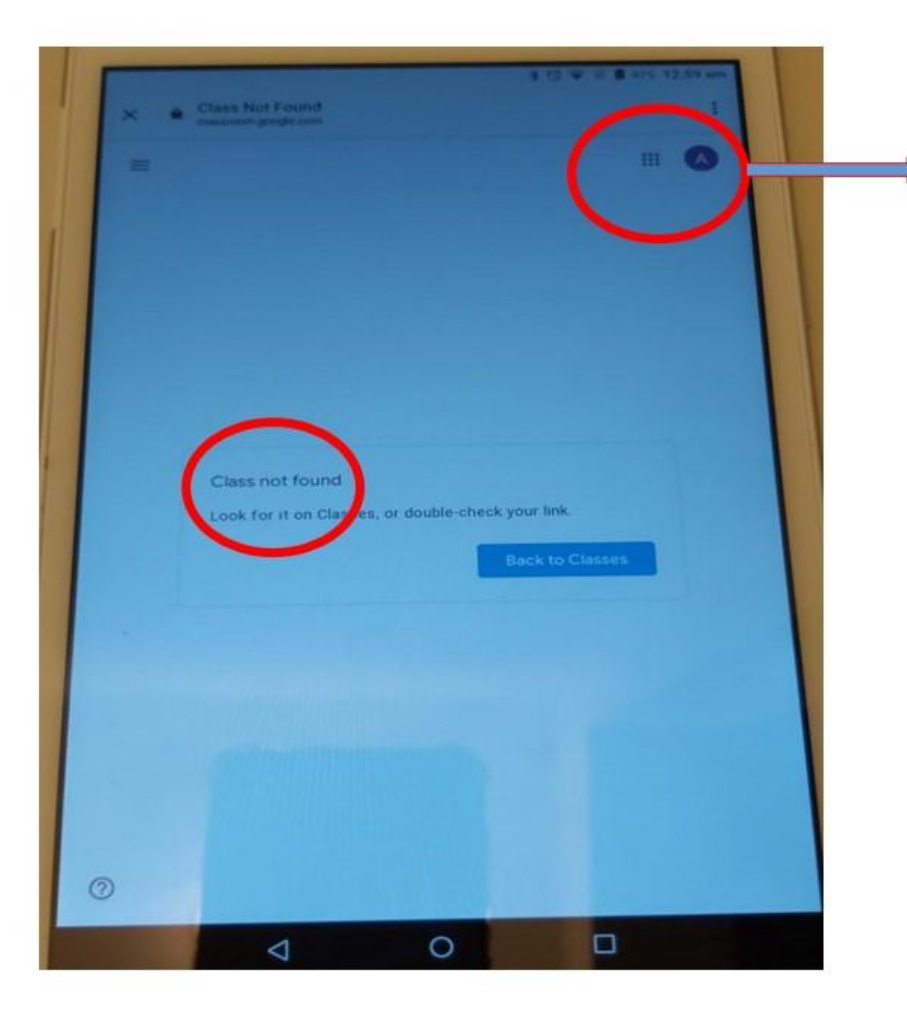

- Check user name is proper
- 1. Use Gmail ID provided by School
- 2. When two different ID's are logged in our Gadgets
- Make sure to open google classroom
   Only using Student mail ID

(Please Logout all other Mail-ID's )

#### INDIAN SCHOOL AL WADI AL KABIR, MUSCAT, OMAN

Please follow only Four steps to Connect Google Meet For Daily Classes

1.Sign in using <u>grno.name@iswkoman.com</u> and correct password

- 2.Click -> Calendar From google apps grid
- 3.Click Link -> Lesson from
- **Respective Date and time**
- 4. Click -> join with Google meet

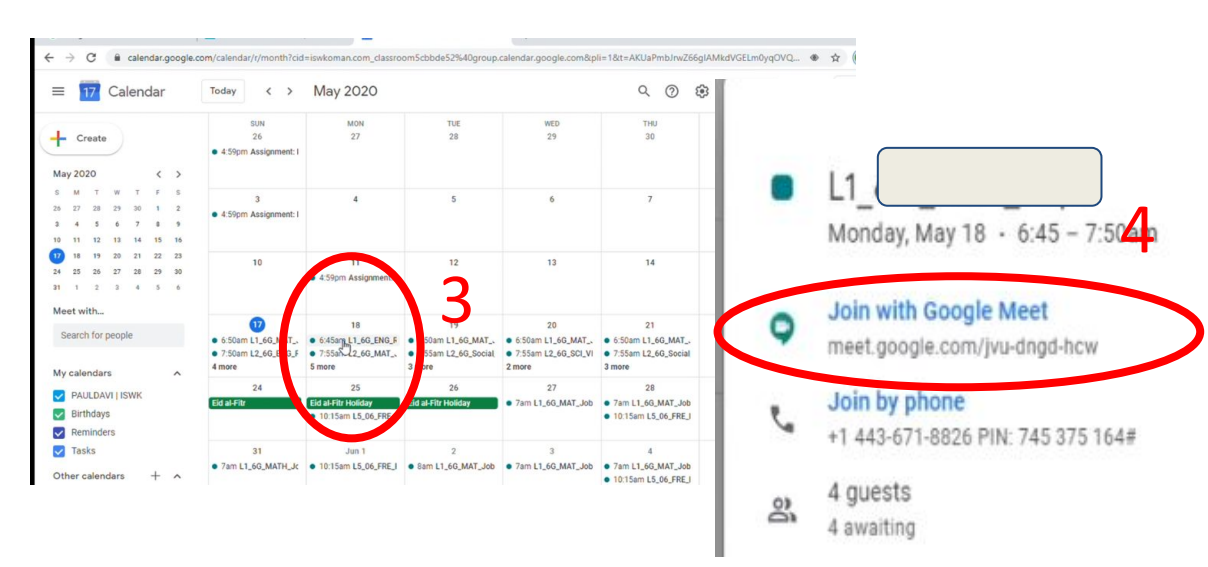

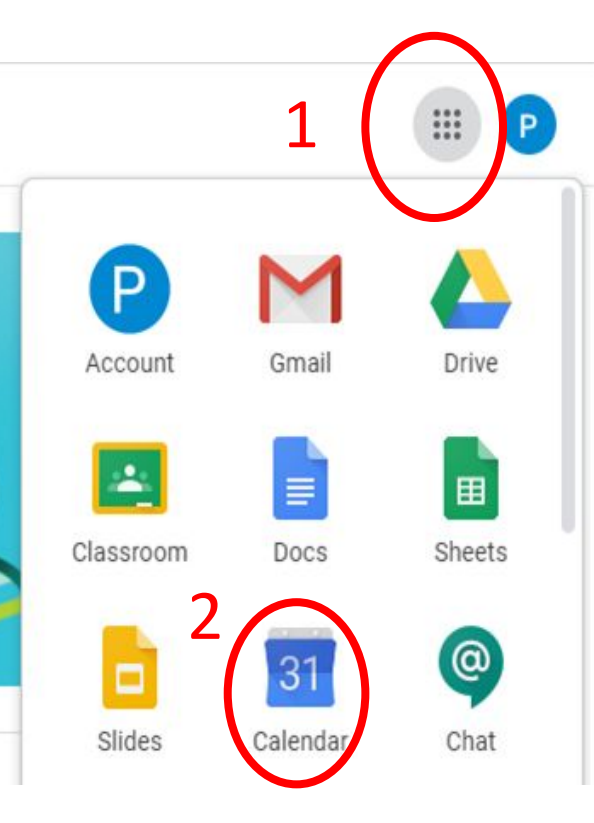

## When Class Not Found

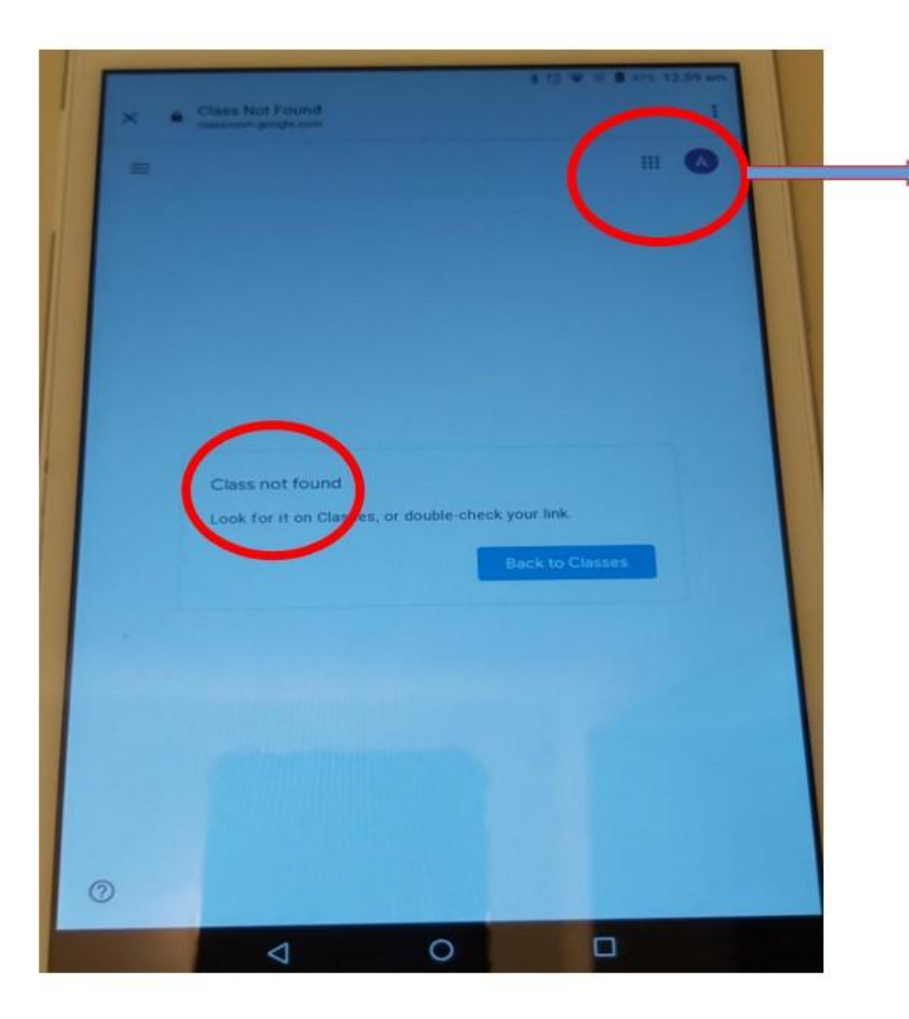

- Check user name is proper
- 1. Use Gmail ID provided by School
- 2. When two different ID's are logged in our Gadgets
- Make sure to open google classroom
   Only using Student mail ID (Please Logout all other Mail-

ID's )

## My Calendar is Empty How to sort it out

| ≡ 18 Calendar                                                                                                    | Today < >                              | May 2020                           |                           |           | ० ७ ६     | Month +      |          | P |
|----------------------------------------------------------------------------------------------------|----------------------------------------|------------------------------------|---------------------------|-----------|-----------|--------------|----------|---|
| Create                                                                                                    | SUN<br>26                              | MON<br>27                          | TUE<br>28                 | WED<br>29 | тни<br>30 | FRI<br>May 1 | SAT<br>2 | 0 |
| 26     27     28     29     30     1     2       3     4     5     6     7     8     9       10     11     12     13     14     15     16       17     11     19     20     21     22     23       24     25     26     27     28     29     30 | 3                                      | 4                                  | 5                         | 6         | 7         | 8            | 9        | + |
| 31 1 2 3 4 5 6<br>Meet with                                                                                                    | 10                                     | 11                                 | 12                        | 13        | 14        | 15           | 16       |   |
| Search for people My calendars                                                                                                    | 17                                     | 13                                 | 19                        | 20        | 21        | 22           | 23       |   |
| Birthdays Reminders Tasks                                                                                                    | 24<br>Eid al-Fitr                      | 25<br>Eid al-Fitr Holiday          | 26<br>Eid al-Fitr Holiday | 27        | 28        | 29           | 30       |   |
| Other calendars + ^<br>Holidays in Oman<br>Class 6 G (2020-2021)                                                                                                    | 31<br>Please Make S<br>Class option is | Jun 1<br>Sure Your Wa<br>s checked | ²<br>rd's                 | 3         | . 4       | 5            | 6        | > |

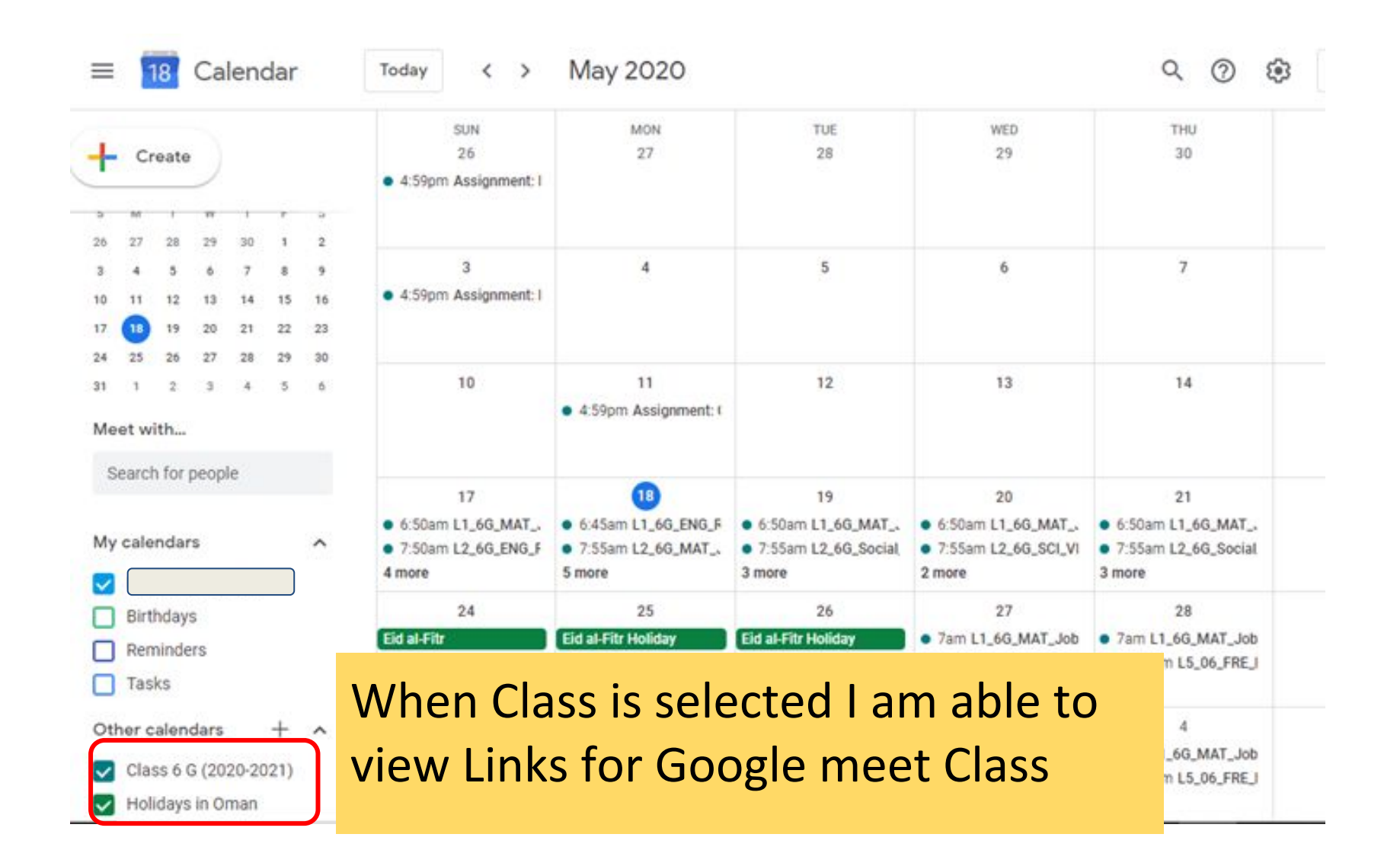

#### INDIAN SCHOOL AL WADI AL KABIR, MUSCAT, OMAN

## Indian School Al Wadi Al Kabir

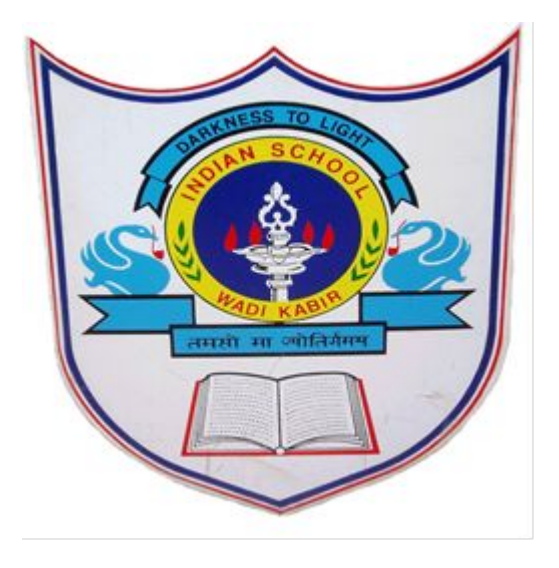

# Thank you

INDIAN SCHOOL AL WADI AL KABIR, MUSCAT, OMAN